# Инструкция по настройке и использованию дополнения NAU Лента Про

Инструкция по настройке и использованию дополнения NAU Лента Про Инструкция по настройке Настройка функциональности «Хештеги» Настройка функциональности «Связи с записями» Настройка функциональности «Файлы и форматирование» Настройка функциональности «Фильтры в ленте» Инструкция для пользователя Хештеги Связи с записями Файлы и форматирование фильтры в Ленте

## Инструкция по настройке

После установки пакета NauFeedPro в BPMSoft появятся дополнительные системные настройки:

- Включить возможность добавлять хештеги в пост ленты (EnableHashtagsOnFeedPosts)
- Включить возможность добавлять связи с записями в пост ленты (EnableLinksOnFeedPosts)
- Включить возможность добавлять файлы и форматирование в пост ленты (EnableFilesAndRichTextOnFeedPosts)
- Включить возможность добавлять фильтры в ленте (EnableFiltersOnFeedPage)

| Системные настройки                                                | Выполнить команду                 |                             |
|--------------------------------------------------------------------|-----------------------------------|-----------------------------|
| Добавить настройку Действия 🔻                                      |                                   | Настройка вида 🔻            |
| ≡ ч Название Содержит лент ×                                       |                                   | Название (по возрастанию) 👻 |
| Название 🗉                                                         | Код                               |                             |
| Включить возможность добавлять связи с записями в пост ленты       | EnableLinksOnFeedPosts            | Ŧ                           |
| Включить возможность добавлять файлы и форматирование в пост ленты | EnableFilesAndRichTextOnFeedPosts | •                           |
| Включить возможность добавлять фильтры в ленте                     | EnableFiltersOnFeedPage           | •                           |
| Включить возможность добавлять хештеги в пост ленты                | EnableHashtagsOnFeedPosts         | v                           |

Рисунок 1 — Системные настройки NAU Лента Про

#### Настройка функциональности «Хештеги»

- Включите системную настройку «Включить возможность добавлять хештеги в пост ленты» (EnableHashtagsOnFeedPosts) в Дизайнере системы → Системные настройки.
- Добавьте роли или пользователей в операцию «Управление публичными тегами» (CanManagePublicTags) в Дизайнере системы → Права доступа на операции. Чтобы включить функциональность для всех пользователей, добавьте роль All employees.

| Управление публичными тегами |                                   | Выполнить команду | $\triangleright$ | <b>BPMSOFT</b> |           |
|------------------------------|-----------------------------------|-------------------|------------------|----------------|-----------|
|                              |                                   |                   |                  |                | 1.5.0.901 |
|                              | Закрыть                           |                   |                  |                |           |
| »                            | Название*                         | Код•              | Tage             |                |           |
|                              | правление пуоличными тегами       | Janmanayerubuu    | lays             |                |           |
|                              | Описание                          |                   |                  |                |           |
|                              | Управление публичными тегами      |                   |                  |                |           |
|                              |                                   |                   |                  |                |           |
|                              |                                   |                   |                  |                |           |
|                              | ^ Доступ к операции  ^ · · +  ••• |                   |                  |                |           |
|                              | Пользователь/роль                 | Уровень до        | ступа            | Позиция        |           |
|                              | All employees                     | Да                |                  | 0              |           |

Рисунок 2 – Добавление прав доступа к операции «Управление публичными тегами»

 (Опционально) Для ограничения возможности создания и чтения хештегов для конкретных пользователей или ролей настройте права на доступ к объекту «ESN тег» (EsnTag) в Дизайнере системы → Права доступа на объекты.

Для просмотра всех созданных хештегов добавьте справочник по объекту «ESN тег» в разделе Конструктор → Справочники.

#### Настройка функциональности «Связи с записями»

- Включите системную настройку «Включить возможность добавлять связи с записями в пост ленты» (EnableLinksOnFeedPosts) в Дизайнере системы → Системные настройки.
- 2. Добавьте одну или несколько схем объектов, для которых включаете связи, в справочник «ESN тег схемы» в Дизайнере системы → Справочники.

#### Рекомендуем сразу добавить в справочник следующие записи:

- Контрагенты
- Контакты
- Канал

| Справочники                 |                  | Выполнить команду                    |                       |  |  |  |
|-----------------------------|------------------|--------------------------------------|-----------------------|--|--|--|
| ESN тег схемы               |                  |                                      |                       |  |  |  |
| Добавить Закрыть Действия 👻 |                  |                                      | Настройка вида 🔻      |  |  |  |
| 🗐 Фильтры/группы 👻          |                  |                                      | Схема (по убыванию) 🔹 |  |  |  |
| Схема 🗐                     | Дата создания    | ld                                   | Создал                |  |  |  |
| Контрагент                  | 30.05.2024 10:10 | 255fbd3a-9e2d-481c-b9d5-3fbc0981a536 | Supervisor            |  |  |  |
| Контакт                     | 01.11.2024 18:55 | d827ec93-1f02-4fe8-9998-6fac458d9f60 | Supervisor            |  |  |  |
| Канал                       | 01.11.2024 19:02 | 3b549043-ff72-4c8f-9d65-276e633c9106 | Supervisor            |  |  |  |

Рисунок 3 — Справочник «ESN тег схемы»

Настройка функциональности «Файлы и форматирование»

Включите системную настройку «Включить возможность добавлять файлы и форматирование в пост ленты» (EnableFilesAndRichTextOnFeedPosts) в Дизайнере системы → Системные настройки.

#### Настройка функциональности «Фильтры в ленте»

Включите системную настройку «Включить возможность добавлять фильтры в ленте» (EnableFiltersOnFeedPage) в Дизайнере системы → Системные настройки.

### Инструкция для пользователя

#### Хештеги

Для добавления хештега в сообщение ленты введите символ «#» и начните вводить название хештега. Можно выбрать значение из списка уже созданных хештегов либо создать новый хештег

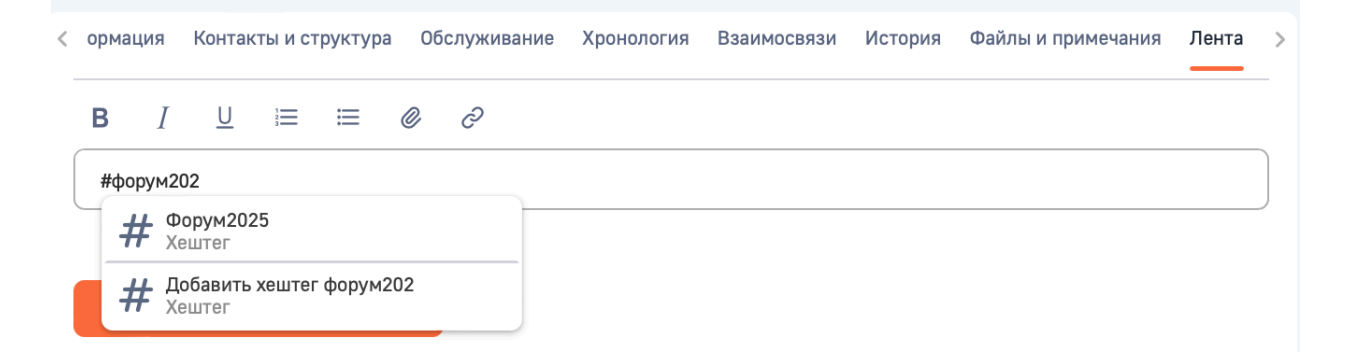

### Рисунок 4 — Добавление хештега в сообщение ленты

По ссылке на хештег в опубликованном сообщении открывается страница со всеми постами по этому хештегу.

# Посты по хештегу #Форум2025

| Зак   | крыть                                                            |   |
|-------|------------------------------------------------------------------|---|
| Лент  | нта                                                              |   |
| 8     | Supervisor опубликовал(а) сообщение в канал Новости компании     |   |
| Сего  | одня в 18:49                                                     |   |
| Завт  | тра объявляем регистрацию на <mark>#Форум2025</mark>             |   |
| g     | Supervisor опубликовал(а) сообщение в контрагент Компания Бискви | т |
| 25.10 | 10.2024 в 15:26                                                  |   |
| запл  | ланировали участие в #Форум2025                                  |   |

Рисунок 5 — Страница со всеми сообщениями по хештегу

При включенном функционале «Фильтры в ленте» в разделе «Лента» доступен поиск по конкретному хештегу.

| Лента 🖵 👼                                                                                                    | Выполнить команду        |             | <b>BPMSOFT</b><br>1.5.0.901 |
|----------------------------------------------------------------------------------------------------|--------------------------|-------------|-----------------------------|
| Над чем вы сейчас работаете?                                                                                                    |                          |             |                             |
| Связано с: Новости ком<br>Все сообщения Ф Каналы - Записи - # Хештеги<br>Supervisor опубликовал(а) сообщение в канал Новости к<br>Сегодня в 18:49<br>Завтра объявляем регистрацию на #Форум2025 | фор 🔅 Со<br>ом Форум2025 | ортировка 🝷 |                             |
| Supervisor опубликовал(а) сообщение в канал Кофейня                                                                                                    |                          |             |                             |

Рисунок 6 – Фильтр сообщений ленты по хештегу

#### Связи с записями

Для связи сообщения в ленте с любой записью введите символ «/» и начните вводить имя записи (например, контрагента или канала). BPMSoft предложит список найденных записей, из которых выберите необходимую.

| Свойства канала | Лента             |                                 |    |
|-----------------|-------------------|---------------------------------|----|
| Коллеги, кто зн | аком с компаниями | /те                             |    |
|                 |                   | С Тест 1 компания<br>Контрагент |    |
| Опуб            | бликовать         | С Тест 2 компания<br>Контрагент | m. |

Рисунок 7 – Добавление связи с записями в сообщение ленты

Перед публикацией сообщения можно удалить связь с конкретной записью, чтобы сообщение не дублировалось в ленте этой записи.

| Свойства канала  | Лента                                                               |
|------------------|---------------------------------------------------------------------|
| Коллеги, кто зн  | аком с компаниями <u>Тест 1 компания</u> и <u>Тест 2 компания</u> ? |
| Опуб             | ликовать                                                            |
| Связано с: Новос | ти ком Тест 1 компа 🗙 Тест 2 компа 🗙                                |

Рисунок 8 – Редактирование связей с записями перед публикацией сообщения

Сообщение будет опубликовано в ленте всех связанных записей.

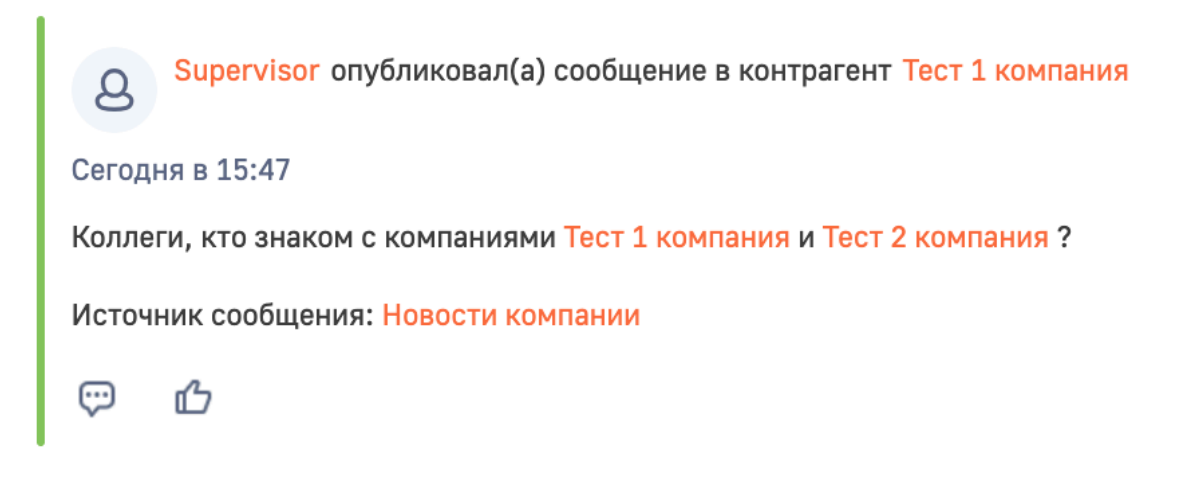

Рисунок 9 – Опубликованное сообщение в ленте связанной записи

#### Файлы и форматирование

При вводе текста сообщения в ленте доступны функции форматирования текста: выделение жирным, курсивом, подчеркивание, добавление списков, прикрепление файлов и ссылок.

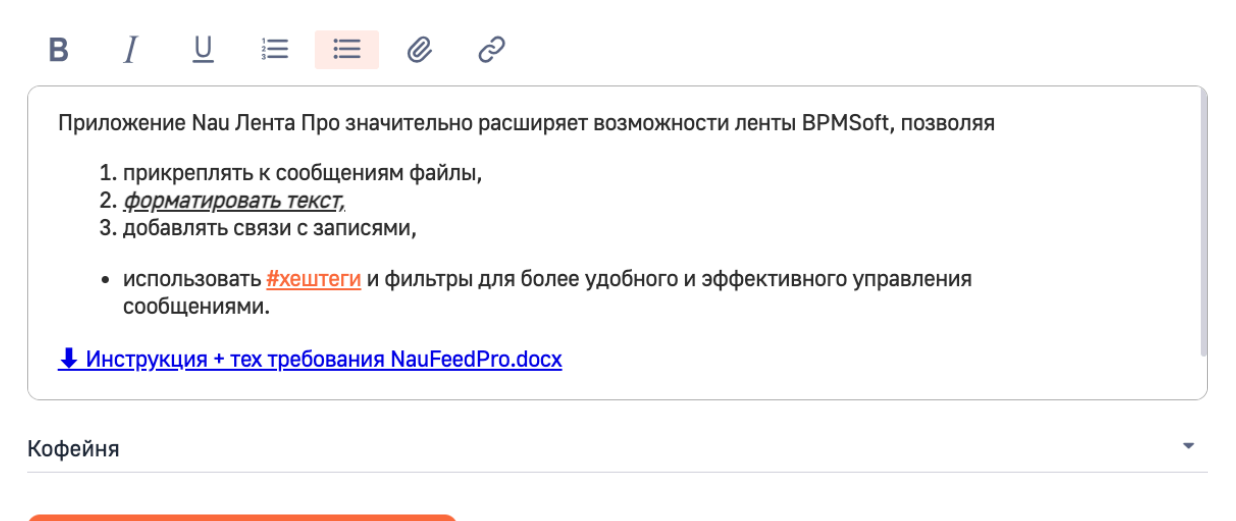

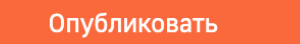

Рисунок 10 – Форматирование текста и добавление файлов в сообщение ленты

#### Фильтры в Ленте

В разделе «Лента» доступны фильтры по каналам, по объектам, с которыми есть связанные записи, а также по хештегам.

| Ле | HTA 📮 👼                                                                    | Выполнить команду | Þ | BPMSOFT   |
|----|----------------------------------------------------------------------------|-------------------|---|-----------|
|    |                                                                            |                   |   | 1.5.0.901 |
|    |                                                                            |                   |   |           |
|    | Над чем вы сейчас работаете?                                               |                   |   |           |
|    | Связано с: Новости ком<br>Все сообщения ФКаналы -> III Записи -> # Хештеги | зка 🔻             |   |           |
|    | Опубликовал(а) сообщение в канал Новости компании                          |                   |   |           |
|    | 11.12.2024 в 18:49                                                         |                   |   |           |
|    | Завтра объявляем регистрацию на #Форум2025                                 |                   |   |           |
|    | (デ)<br><i> 位</i>                                                           | 団                 |   |           |

Рисунок 11 — Фильтр сообщений в разделе Лента

Также фильтры доступны на вкладке «Лента» на коммуникационной панели.

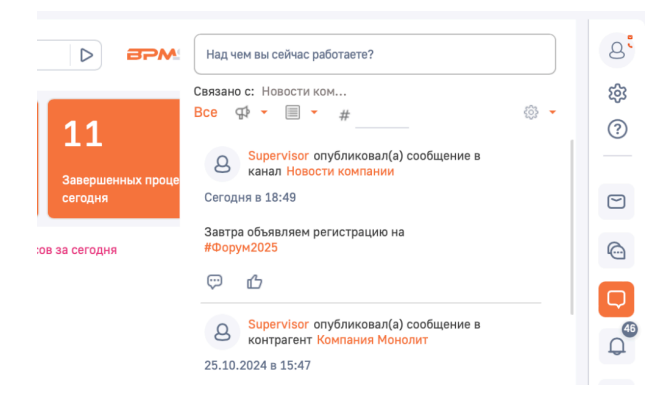

Рисунок 12 — Фильтр сообщений на вкладке «Лента» на коммуникационной панели